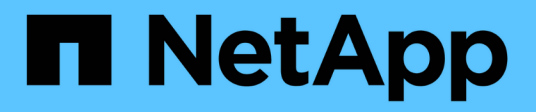

## **Remplacez l'alimentation électrique**

StorageGRID Appliances

NetApp June 13, 2024

This PDF was generated from https://docs.netapp.com/fr-fr/storagegrid-appliances/sg6100/replacing-oneor-more-power-supplies-in-sgf6112-appliance.html on June 13, 2024. Always check docs.netapp.com for the latest.

# Sommaire

| Re | mplacez l'alimentation électrique                                                                        | 1 |
|----|----------------------------------------------------------------------------------------------------|---|
| F  | Remplacez une ou les deux alimentations du SGF6112 ou du SG6100-CN.                                      | 1 |
| F  | Remplacement du boîtier d'alimentation dans le tiroir du contrôleur de stockage ou le tiroir d'extension |   |
| (  | (SG6160)                                                                                                 | 3 |

# **Remplacez l'alimentation électrique**

# Remplacez une ou les deux alimentations du SGF6112 ou du SG6100-CN

L'appliance SGF6112 et le nœud de calcul SG6100-CN disposent de deux blocs d'alimentation pour la redondance. Si l'un des blocs d'alimentation tombe en panne, vous devez le remplacer dès que possible pour vous assurer que l'appareil est alimenté de manière redondante. Les deux blocs d'alimentation fonctionnant dans l'appareil doivent être de même modèle et de même puissance.

#### Avant de commencer

- Vous avez "l'appareil se trouve physiquement" avec l'alimentation à remplacer.
- · Vous avez "déterminez l'emplacement du bloc d'alimentation à remplacer effectué".
- Si vous remplacez une seule alimentation :
  - Vous avez déballé le bloc d'alimentation de remplacement et vous êtes assuré qu'il est le même modèle et la même puissance que l'unité d'alimentation que vous remplacez.
  - · Vous avez confirmé que l'autre bloc d'alimentation est installé et en cours d'exécution.
- Si vous remplacez les deux alimentations en même temps :
  - Vous avez déballé les blocs d'alimentation de remplacement et vous êtes assuré qu'ils sont du même modèle et de la même puissance.

#### Description de la tâche

La figure présente les deux blocs d'alimentation pour l'appliance SGF6112 ou le nœud de calcul SG6100-CN. Les blocs d'alimentation sont accessibles depuis l'arrière de l'appareil.

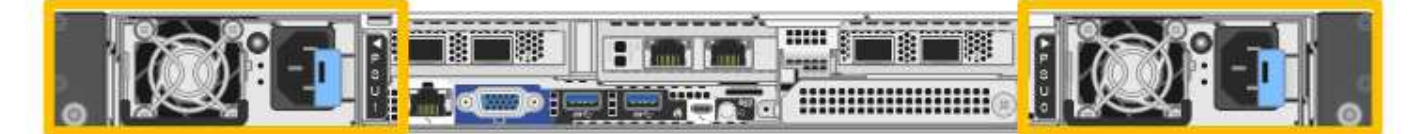

#### Étapes

- 1. Si vous ne remplacez qu'une seule alimentation, vous n'avez pas besoin d'éteindre l'appareil. Accédez au Débranchez le cordon d'alimentation étape. Si vous remplacez les deux blocs d'alimentation en même temps, procédez comme suit avant de débrancher les cordons d'alimentation :
  - a. "Arrêtez l'appareil".

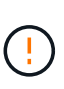

Si vous avez déjà utilisé une règle ILM pour créer une seule copie d'un objet et que vous remplacez les deux blocs d'alimentation en même temps, vous devez remplacer les blocs d'alimentation pendant une fenêtre de maintenance planifiée, car vous risquez de perdre temporairement l'accès à ces objets pendant cette procédure. Voir informations sur "pourquoi ne pas utiliser la réplication à copie unique".

2. débranchez le cordon d'alimentation de chaque alimentation à remplacer.

Vu de l'arrière de l'appareil, le bloc D'alimentation A (PSU0) se trouve à droite et le bloc d'alimentation B (PSU1) à gauche.

3. Soulevez la poignée de la première alimentation à remplacer.

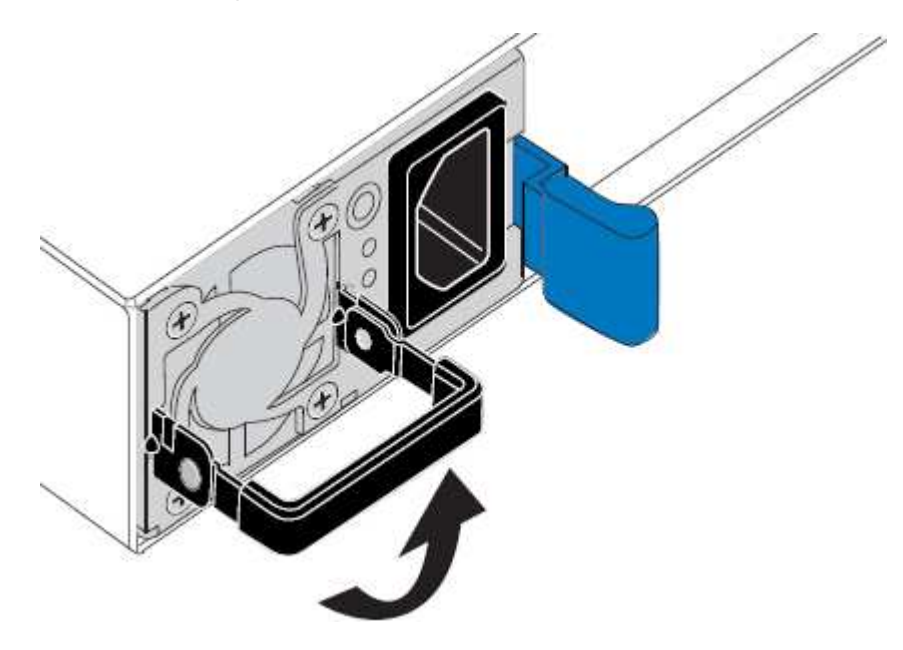

4. Appuyez sur le loquet bleu et retirez le bloc d'alimentation.

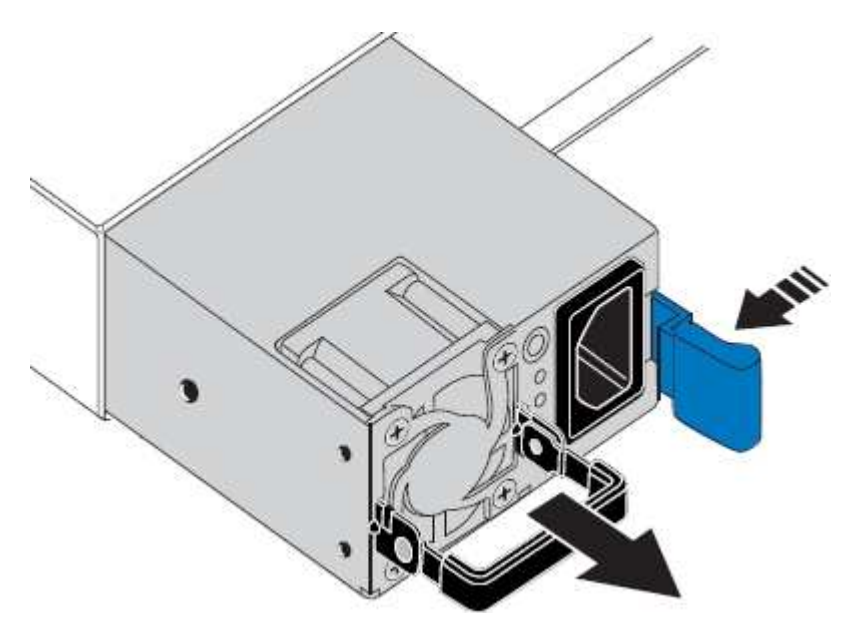

5. Avec le loquet bleu sur la droite, faites glisser le bloc d'alimentation de remplacement dans le châssis.

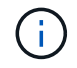

Les deux blocs d'alimentation installés doivent être du même modèle et de la même puissance.

Assurez-vous que le loquet bleu se trouve sur le côté droit lorsque vous faites glisser l'unité de rechange.

Vous sentirez un clic lorsque le bloc d'alimentation est verrouillé en place.

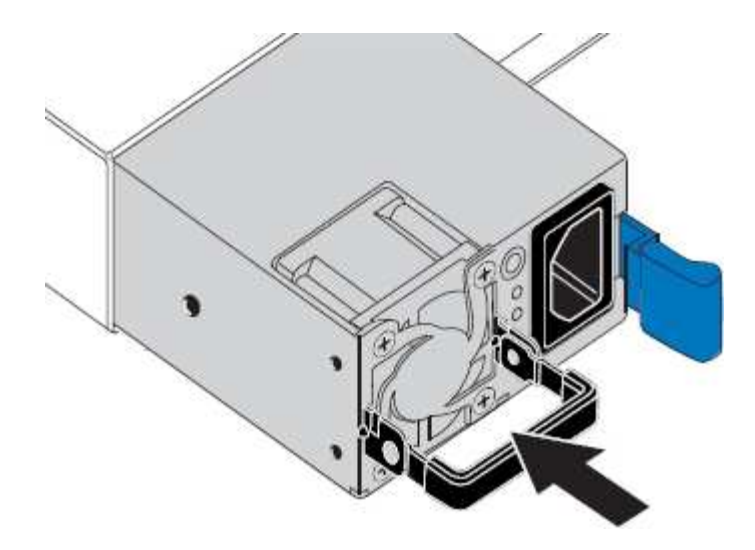

- 6. Poussez la poignée vers le bas contre le corps du bloc d'alimentation.
- 7. Si vous remplacez les deux blocs d'alimentation, répétez les étapes 2 à 6 pour remplacer la seconde.
- 8. "Branchez les câbles d'alimentation aux unités remplacées et mettez-les sous tension".

Après le remplacement de la pièce, renvoyez la pièce défectueuse à NetApp, en suivant les instructions RMA (retour de matériel) livrées avec le kit. Voir la "Retour de pièce et amp ; remplacements" pour plus d'informations.

# Remplacement du boîtier d'alimentation dans le tiroir du contrôleur de stockage ou le tiroir d'extension (SG6160)

Vous pouvez remplacer un boîtier d'alimentation dans un tiroir de contrôleur de stockage SG6160 ou un tiroir d'extension (DE460C).

#### Description de la tâche

Chaque tiroir de contrôleur de 60 disques ou tiroir de disque comprend deux blocs d'alimentation pour la redondance de l'alimentation. En cas de panne d'une cartouche, vous devez la remplacer dès que possible pour vous assurer que la tablette dispose d'une source d'alimentation redondante.

Vous pouvez remplacer une cartouche d'alimentation alors que votre matrice de stockage est sous tension et effectuer des opérations d'E/S de l'hôte, Tant que le deuxième réservoir d'alimentation de l'étagère dispose d'un état optimal et que le champ **OK pour retirer** de la zone Détails du gourou de la récupération dans le Gestionnaire de système SANtricity affiche **Oui**.

Pendant cette opération, l'autre cartouche d'alimentation alimente les deux ventilateurs pour s'assurer que l'équipement ne surchauffe pas.

#### Avant de commencer

- Accédez à l'onglet Gestionnaire système SANtricity de la page nœuds correspondant au(x) nœud(s) répertorié(s) dans l'alerte qui vous a notifié une panne du bloc d'alimentation. À l'aide de l'interface utilisateur SANtricity présentée dans cet onglet, vérifiez les détails dans le gourou de la restauration pour confirmer qu'il y a un problème avec la cartouche d'alimentation et sélectionnez **revérifier** dans le gourou de la récupération pour vous assurer qu'aucun autre élément ne doit être résolu en premier.
- Vérifiez que le voyant d'avertissement orange sur le boîtier d'alimentation est allumé, ce qui indique que le réservoir présente une anomalie. Contactez le support technique pour obtenir de l'aide si les LED d'avertissement orange sont allumées dans les deux blocs d'alimentation du tiroir.

- · Assurez-vous de disposer des éléments suivants :
  - Cartouche d'alimentation de rechange prise en charge pour votre modèle de tiroir de contrôleur ou de tiroir de disque.
  - · Un bracelet antistatique ou d'autres précautions antistatiques.

### Étape 1 : préparer le remplacement du boîtier d'alimentation

Préparez-vous à remplacer une cartouche d'alimentation dans un tiroir de contrôleur de 60 disques ou un tiroir disque.

#### Étapes

- 1. Collecte des données de support de votre baie de stockage à l'aide de SANtricity System Manager
  - a. Sélectionnez menu :support[Centre de support > Diagnostics].
  - b. Sélectionnez collecter les données de support.
  - c. Cliquez sur collect.

Le fichier est enregistré dans le dossier Téléchargements de votre navigateur portant le nom **support-data.7z**.

- 2. Dans le Gestionnaire système SANtricity, déterminez quelle cartouche d'alimentation est défectueuse.
  - a. Sélectionnez matériel.
  - b. Regardez la puissance [1] Icône à droite des listes déroulantes **Shelf** pour déterminer quelle étagère possède la cartouche d'alimentation défectueuse.

Si un composant est défectueux, cette icône est rouge.

- c. Lorsque vous trouvez la tablette avec une icône rouge, sélectionnez Afficher le verso de la tablette.
- d. Sélectionnez le boîtier électrique ou l'icône d'alimentation rouge.
- e. Dans l'onglet **blocs d'alimentation**, examinez les États des blocs d'alimentation pour déterminer quel réservoir d'alimentation doit être remplacé.

Un composant ayant l'état FAILED doit être remplacé.

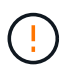

Si le deuxième boîtier d'alimentation de l'étagère ne possède pas l'état **optimal**, ne tentez pas de remplacer à chaud le boîtier d'alimentation défectueux. Cependant, contactez le support technique pour obtenir de l'aide.

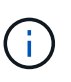

Vous pouvez également trouver des informations sur le réservoir d'alimentation défectueux dans la zone Détails du Recovery Guru, ou consulter les informations affichées pour la tablette, ou consulter le journal des événements sous support et filtrer par type de composant.

3. À l'arrière de la matrice de stockage, observez les voyants d'avertissement pour localiser le boîtier d'alimentation que vous devez retirer.

Vous devez remplacer le boîtier d'alimentation dont le voyant d'avertissement est allumé.

## Étape 2 : retirer le boîtier d'alimentation défectueux

Retirez une cartouche défectueuse pour pouvoir la remplacer par une nouvelle.

#### Étapes

- 1. Mettre en place une protection antistatique.
- 2. Déballez la nouvelle cartouche d'alimentation et placez-la sur une surface plane à proximité de la tablette.

Conservez tous les matériaux d'emballage pour pouvoir les utiliser lors du retour de l'absorbeur de puissance défectueux.

- 3. Mettez l'interrupteur d'alimentation de la cartouche d'alimentation hors tension que vous devez retirer.
- 4. Ouvrez le dispositif de retenue du cordon d'alimentation du boîtier d'alimentation que vous devez retirer, puis débranchez le cordon d'alimentation du boîtier d'alimentation.
- 5. Appuyez sur le loquet orange de la poignée de came de l'absorbeur de puissance, puis ouvrez la poignée de came pour libérer complètement le réservoir d'alimentation du plan médian.
- 6. Utilisez la poignée de came pour faire glisser le boîtier d'alimentation hors de l'étagère.

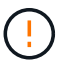

Lors du retrait d'une cartouche de puissance, toujours utiliser deux mains pour soutenir son poids.

## Étape 3 : installer un nouveau réservoir d'alimentation

Installez un nouveau réservoir d'alimentation pour remplacer le boîtier défectueux.

#### Étapes

- 1. Assurez-vous que l'interrupteur marche/arrêt de la nouvelle cartouche d'alimentation est en position arrêt.
- 2. À l'aide des deux mains, soutenez et alignez les bords de la cartouche d'alimentation avec l'ouverture du châssis du système, puis poussez doucement la cartouche d'alimentation dans le châssis à l'aide de la poignée de came jusqu'à ce qu'elle s'enclenche.

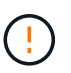

N'utilisez pas de force excessive lorsque vous faites glisser la cartouche d'alimentation dans le système ; vous risquez d'endommager le connecteur.

- 3. Fermez la poignée de came de façon à ce que le verrou s'enclenche en position verrouillée et que le boîtier électrique soit bien en place.
- 4. Rebranchez le cordon d'alimentation à la cartouche d'alimentation et fixez le cordon d'alimentation à la cartouche d'alimentation à l'aide de la retenue du cordon d'alimentation.
- 5. Mettez le nouveau réservoir sous tension.

### Étape 4 : remplacement complet du réservoir d'alimentation

Vérifier que le nouveau réservoir d'alimentation fonctionne correctement, recueillir les données de support et reprendre le fonctionnement normal.

#### Étapes

1. Sur le nouveau boîtier d'alimentation, vérifiez que le voyant d'alimentation vert est allumé et que le voyant d'avertissement orange est éteint.

- 2. Dans le gourou de la restauration de SANtricity System Manager, sélectionnez **revérifier** pour vous assurer que le problème a été résolu.
- 3. Si un réservoir d'alimentation défectueux est toujours en cours de signalement, répétez les étapes à la section Étape 2 : retirer le boîtier d'alimentation défectueux et po Étape 3 : installer un nouveau réservoir d'alimentation. Si le problème persiste, contactez l'assistance technique.
- 4. Déposer la protection antistatique.
- 5. Collecte des données de support de votre baie de stockage à l'aide de SANtricity System Manager
  - a. Sélectionnez menu :support[Centre de support > Diagnostics].
  - b. Sélectionnez collecter les données de support.
  - c. Cliquez sur collect.

Le fichier est enregistré dans le dossier Téléchargements de votre navigateur portant le nom **support-data.7z**.

6. Retournez la pièce défectueuse à NetApp, tel que décrit dans les instructions RMA (retour de matériel) fournies avec le kit.

#### Et la suite ?

Le remplacement du réservoir d'alimentation est terminé. Vous pouvez reprendre les opérations normales.

#### Informations sur le copyright

Copyright © 2024 NetApp, Inc. Tous droits réservés. Imprimé aux États-Unis. Aucune partie de ce document protégé par copyright ne peut être reproduite sous quelque forme que ce soit ou selon quelque méthode que ce soit (graphique, électronique ou mécanique, notamment par photocopie, enregistrement ou stockage dans un système de récupération électronique) sans l'autorisation écrite préalable du détenteur du droit de copyright.

Les logiciels dérivés des éléments NetApp protégés par copyright sont soumis à la licence et à l'avis de nonresponsabilité suivants :

CE LOGICIEL EST FOURNI PAR NETAPP « EN L'ÉTAT » ET SANS GARANTIES EXPRESSES OU TACITES, Y COMPRIS LES GARANTIES TACITES DE QUALITÉ MARCHANDE ET D'ADÉQUATION À UN USAGE PARTICULIER, QUI SONT EXCLUES PAR LES PRÉSENTES. EN AUCUN CAS NETAPP NE SERA TENU POUR RESPONSABLE DE DOMMAGES DIRECTS, INDIRECTS, ACCESSOIRES, PARTICULIERS OU EXEMPLAIRES (Y COMPRIS L'ACHAT DE BIENS ET DE SERVICES DE SUBSTITUTION, LA PERTE DE JOUISSANCE, DE DONNÉES OU DE PROFITS, OU L'INTERRUPTION D'ACTIVITÉ), QUELLES QU'EN SOIENT LA CAUSE ET LA DOCTRINE DE RESPONSABILITÉ, QU'IL S'AGISSE DE RESPONSABILITÉ CONTRACTUELLE, STRICTE OU DÉLICTUELLE (Y COMPRIS LA NÉGLIGENCE OU AUTRE) DÉCOULANT DE L'UTILISATION DE CE LOGICIEL, MÊME SI LA SOCIÉTÉ A ÉTÉ INFORMÉE DE LA POSSIBILITÉ DE TELS DOMMAGES.

NetApp se réserve le droit de modifier les produits décrits dans le présent document à tout moment et sans préavis. NetApp décline toute responsabilité découlant de l'utilisation des produits décrits dans le présent document, sauf accord explicite écrit de NetApp. L'utilisation ou l'achat de ce produit ne concède pas de licence dans le cadre de droits de brevet, de droits de marque commerciale ou de tout autre droit de propriété intellectuelle de NetApp.

Le produit décrit dans ce manuel peut être protégé par un ou plusieurs brevets américains, étrangers ou par une demande en attente.

LÉGENDE DE RESTRICTION DES DROITS : L'utilisation, la duplication ou la divulgation par le gouvernement sont sujettes aux restrictions énoncées dans le sous-paragraphe (b)(3) de la clause Rights in Technical Data-Noncommercial Items du DFARS 252.227-7013 (février 2014) et du FAR 52.227-19 (décembre 2007).

Les données contenues dans les présentes se rapportent à un produit et/ou service commercial (tel que défini par la clause FAR 2.101). Il s'agit de données propriétaires de NetApp, Inc. Toutes les données techniques et tous les logiciels fournis par NetApp en vertu du présent Accord sont à caractère commercial et ont été exclusivement développés à l'aide de fonds privés. Le gouvernement des États-Unis dispose d'une licence limitée irrévocable, non exclusive, non cessible, non transférable et mondiale. Cette licence lui permet d'utiliser uniquement les données relatives au contrat du gouvernement des États-Unis d'après lequel les données lui ont été fournies ou celles qui sont nécessaires à son exécution. Sauf dispositions contraires énoncées dans les présentes, l'utilisation, la divulgation, la reproduction, la modification, l'exécution, l'affichage des données sont interdits sans avoir obtenu le consentement écrit préalable de NetApp, Inc. Les droits de licences du Département de la Défense du gouvernement des États-Unis se limitent aux droits identifiés par la clause 252.227-7015(b) du DFARS (février 2014).

#### Informations sur les marques commerciales

NETAPP, le logo NETAPP et les marques citées sur le site http://www.netapp.com/TM sont des marques déposées ou des marques commerciales de NetApp, Inc. Les autres noms de marques et de produits sont des marques commerciales de leurs propriétaires respectifs.